License 张轩玮 2018-12-05 发表

# 组网及说明 1.1 适用产品系列

本案例适用于如WX1804H、WX2510H、WX3010H、WX3508H、WX5540H等WX18H、WX25H、W X30H、WX35H、WX55H系列的AC。

设备各款型对于本章所描述的特性支持情况有所不同,详细差异信息如下:

| 系列        | 型号            | 特性      | 描述           |
|-----------|---------------|---------|--------------|
| WX2500H系列 | WX2510H       | License | WX2510H支持    |
|           | WX2510H-F     |         | WX2510H-F不支持 |
|           | WX2540H       |         | WX2540H支持    |
|           | WX2540H-F     |         | WX2540H-F不支持 |
|           | WX2560H       |         | WX2560H支持    |
| WX3000H系列 | WX3010H       |         | 支持           |
|           | WX3010H-L     |         |              |
|           | WX3010H-X     |         |              |
|           | WX3024H       |         |              |
|           | WX3024H-L     |         |              |
|           | WX3024H-F     |         |              |
| WX3500H系列 | WX3508H       |         | 支持           |
|           | WX3510H       |         |              |
|           | WX3520H       |         |              |
|           | WX3520H-F     |         |              |
|           | WX3540H       |         |              |
| WX5500E系列 | WX5510E       |         | 支持           |
|           | WX5540E       |         |              |
| WX5500H系列 | WX5540H       |         | 支持           |
|           | WX5560H       |         |              |
|           | WX5580H       |         |              |
| AC插卡系列    | LSUM1WCME0    |         | 支持           |
|           | EWPXM1WCME0   |         |              |
|           | LSQM1WCMX20   |         |              |
|           | LSUM1WCMX20RT |         |              |
|           | LSQM1WCMX40   |         |              |
|           | LSUM1WCMX40RT |         |              |
|           | EWPXM2WCMD0F  |         |              |
|           | EWPXM1MAC0F   |         |              |

#### 1.2 需要的工具环境及注意事项

需在PC上搭建TFTP Server(推荐用户使用3CDaemon搭建TFTP服务器),注意需要关闭终端的防火墙和无线网卡。

### 2 组网图

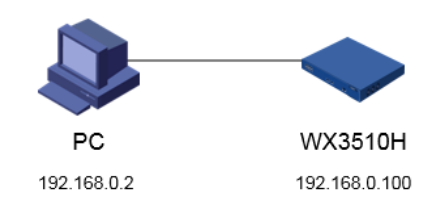

## 配置步骤

#### 1.1 设备信息文件获取

#设备的Device ID文件,可以通过display license device-id命令获取设备信息文件的路径及文件名。 display license device-id slot 1

SN: 210235A1JNB16A000056

SN CHECK\_SUM: 77119ABB

Device ID: cfa0:/license/210235A1JNB16A000056.did

注:WX2500H系列和WX3000H系列不支持slot参数,slot代表设备成员编号。

注: 有多个无线授权需要注册时,设备上的信息文件可多次重复使用(下载一次即可)。

#### 1.2 通过TFTP工具将设备信息文件下载到电脑桌面

#设备默认的管理地址为192.168.0.100/24,可以手动给电脑配置地址和控制器通信,方法参考如下: 将电脑设置为192.168.0.2/24地址后连接设备LAN口登录设备。IP地址配置方法:点击右下角电脑图标 >选择"打开网络和共享中心"。

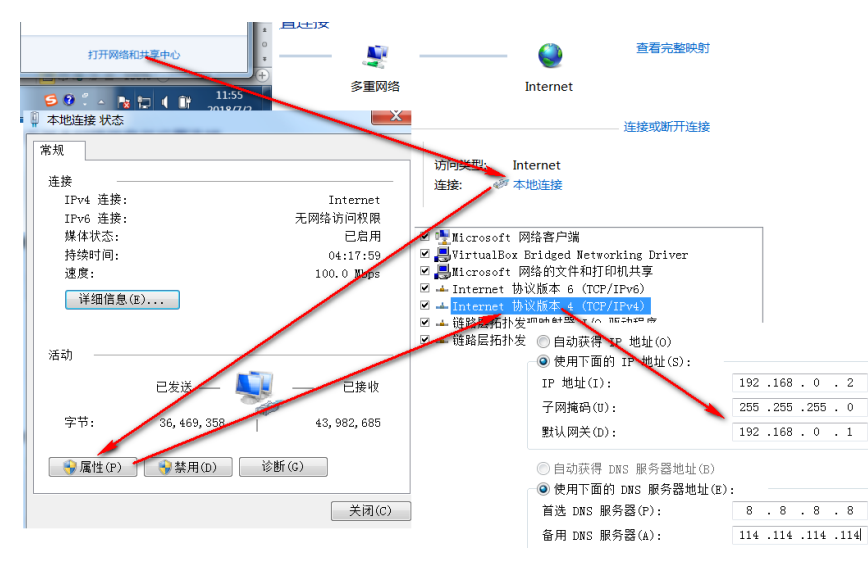

#设置3CD软件,将TFTP目录设置为桌面。

| 3CDaemon                                          |                                                                                                    |
|---------------------------------------------------|----------------------------------------------------------------------------------------------------|
| File View Help                                    |                                                                                                    |
| TFTP Server<br>Configure TFTP Server              | Start: Time         Peer         Byt         Status           Oct 28, 2018 15:31:42         10.88.142.141         1029         Rcv of 210235A1JNB16A000056.did done. 1029 bytes in 0 secs.(1 KB/sec)           Oct 28, 2019 13:32:52                                                                                                    |
| TFTP Server is started.<br>Click here to stop it. | FTF Profiles Synlog Config<br>General Configuration IFTF Confi<br>General Configuration IFTF Configuration<br>Create directory mames in incoming file reマ                                                                                                    |
| Logging to Tftpd log.<br>Click to stop.           | Allow overwrite of existing files? Uplosd/Bownload C:\Wsers\ZIT951\Desktop\ ↓ □ □ □ □ □ □ □ □ □ □ □ □ □ □ □ □ □ □                                                                                                    |
| Not debugging.<br>Click to start.                 | Per-packet tinsout in seconds 5<br>Hazinum retries 10<br>Hazinum retries 5<br>Hazinum retries 7<br>Hazinum retries 7<br>Hazinum re |
| Clear list.                                       |                                                                                                    |
| View Log/Debug files.                             | 3CDaemon 通證 取消 应用 (A)                                                                                                    |
| FTP Server<br>Syslog Server                       |                                                                                                    |
| IFIF Client                                       |                                                                                                    |

#保持电脑与控制器联通情况下,在设备上通过命令将设备信息文件导入到电脑桌面。 tttp 192.168.0.2 put cfa0:/license/210235A1JNB16A000056.did Press CTRL+C to abort. % Total % Received % Xferd Average Speed Time Time Time Current Dload Upload Total Spent Left Speed

100 1029 0 0 100 1029 0 23320 --:--:- --:-- 64312

#### 1.3 获取激活文件

#访问H3C公司中文网站 www.h3c.com.cn,依次点击"产品支持与服务">"授权业务">"License扩容激活申请",选择如图所示"产品分类"中选择"无线\_H3C WLAN AC V7"。为保证兼容性,推荐使用IE浏览器。

| 首页,产品支持与服务,政策动态,授权业务,                                                                       | License扩容激活申请 |
|---------------------------------------------------------------------------------------------|---------------|
| License扩容激活申请                                                                               | 把权业务          |
| Licensef 容器活                                                                                | License首次激活申请 |
| 驱动已法加加成为过4.5.UXTH的设备进行加速程序,均应定意,目的地址代表,的选择驾驶注加制的"高力关;加速设备从未注加成为过4.5.UXT+,的选择"License指法撤送申请" | License扩容激活申请 |
| 请告择产品分类:                                                                                    | License批量激活申请 |
|                                                                                             | 设备授权迁移申请      |
| H3C段每S/N: ************************************                                              | 设备授权卸载申请      |

#先输入设备序列号和主机信息文件确认设备是否属于扩容激活申请。

#### License扩容激活

要对已注册激活过H3C软件的设备进行规模扩客、功能扩展、时限延长等,请选择感要注册的产品分类;如果设备从未注册激活过H3C软件,请选择""License首次激活申请"

| <b>请选择产品分类:</b><br>产品分类:             | 无线_H3C WLAN AC V7                              | V       |
|--------------------------------------|------------------------------------------------|---------|
| <b>设备信息:</b><br>H3C设备S/N:<br>设备信息文件: | 210235A1JNB16A000056 =<br>210235A1JNB16A000056 | 浏览 上传 * |
|                                      | 提交请先点击提交按钮                                     |         |

#再根据页面提示填写对应设备的授权码及用户信息后,点击获取激活码。

### License扩容激活申请

| 设备信息文件:       | 210235A1JNB16A000056       | 浏览 上传 *                  | ~ |
|---------------|----------------------------|--------------------------|---|
| 授权信息:<br>授权码: | 修改设备信息                     | - 潮谷                     |   |
| 用户信息:         |                            |                          |   |
| 最终客户单位名称:     | H3C                        | *                        |   |
| 申请单位名称:       | H3C                        | *                        |   |
| 申请联系人姓名:      | H3C                        | *                        |   |
| 申请联系人电话:      | 400-810-0504               | *                        |   |
| 申请联系人E-mail:  |                            | *<br><b>1</b> *          |   |
| 申请联系人邮编:      |                            |                          |   |
| 申请联系人地址:      |                            |                          |   |
| 项目名称:         |                            |                          |   |
| 验证吗:          | 7483<br>✓ 已阅读并同意法律声明所述服务条款 | 」<br>各项内容 H3C授权服务门户法律声明* |   |
|               | 获取激活码(文件) 取消               |                          | • |

#点击操作成功页面的"激活文件"下载或者到相应登记的联系人邮箱下载设备激活文件。

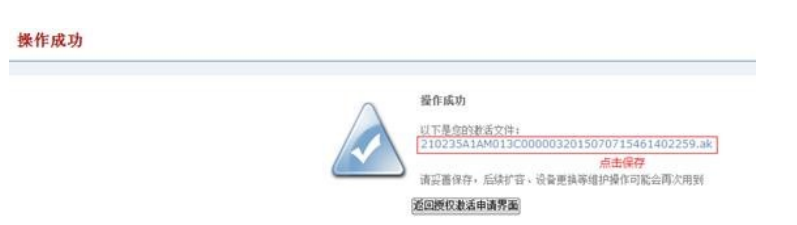

### 1.4 上传激活文件

 #将激活文件下载值电脑的桌面(TFTP服务器设置的目录),在设备上通过TFTP命令获取激活文件。
 <H3C>tftp 10.88.26.131 get 210235A1AM013C0000032015070715461402259.ak
 Press CTRL+C to abort.
 % Total % Received % Xferd Average Speed Time Time Time Current Dload Upload Total Spent Left Speed
 100 0 100 0 0 0 0 -:-:-:- --:-:- 0
 1.5 安装激活文件,获得授权
 #在设备上运行安装激活文件命令来激活授权信息。
 <H3C>sys

System View: return to User View with Ctrl+Z. [H3C]license activation-file install cfa0:/210235A1AM013C0000032015070715461402259.ak slot 2 注: WX2500H系列和WX3000H系列不支持slot参数,slot代表设备成员编号 #查看授权信息,确认激活成功。 <Sysname> display license cfa0:/license/210235A1AM013C0000032015070715461402259.ak Feature: APMGR Product Description: Enhanced Access Controller License,128 APs,for Verticals,for V7 Registered at: 2015-05-28 16:54:24 License Type: Trial (days restricted) Trial Time Left (days): 30 Current State: In use